# Auxílio Emergencial

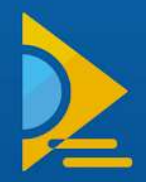

# Cartilha Auxílio Emergencial

Os discentes do curso de Ciências Econômicas em colaboração com o Grupo de Trabalho Socioeconômico elaboraram uma cartilha que auxilia a população a como solicitar e acompanhar seu Auxílio Emergencial às diversas formas de solicitação, as modalidades de recebimento e calendário para saques.

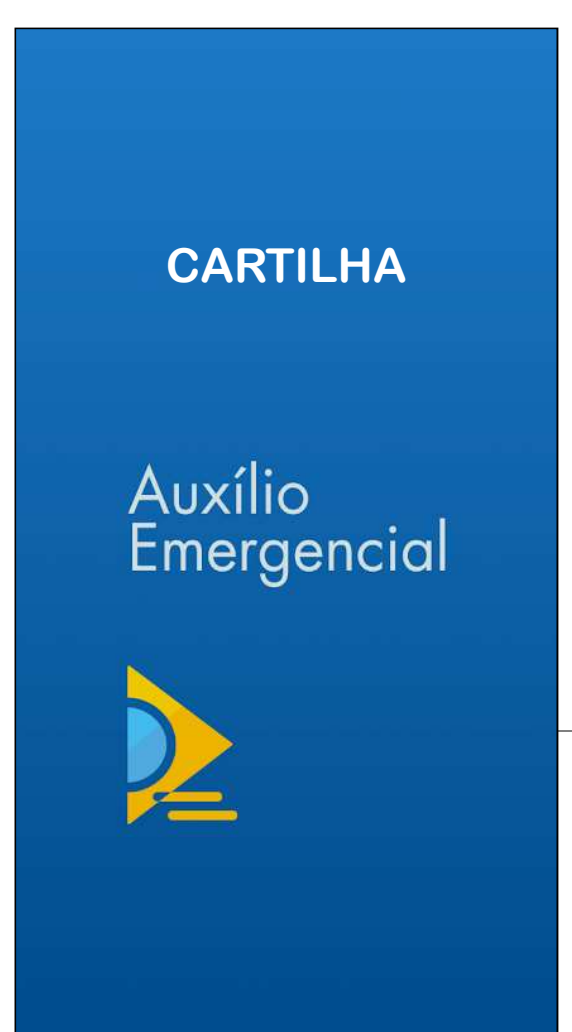

### ÍNDICE

| Como   | iniciar | а | solicitação | do | Auxílio |
|--------|---------|---|-------------|----|---------|
| Emerge | encial' |   |             |    | 03      |

Solicitação de auxílio para quem NÃO está inscrito no Cadastro Único......04

Solicitação de auxílio para os já inscritos no Cadastro Único......08

Como acompanhar a solicitação.....10

Conheça o Calendário de Pagamentos......13

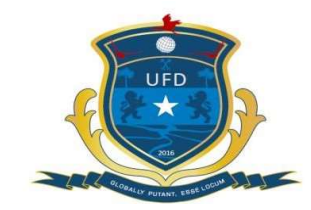

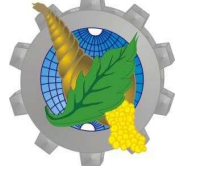

Ação apoiada pelo Edital Emergencial Nº 07/2020 Covid-19 da Universidade Federal do Delta do Parnaíba

Universidade Federal do Delta do Parnaíba

Curso de Ciências Econômicas

#### COMO INCIAR A SOLICITAÇÃO DO "AUXÍLIO EMERGENCIAL"

1 Acesse o site auxilio.caixa.gov.br/ ou aplicativo Caixa Emergencial instalado em um smartphone e clique em "Realize sua solicitação". 2 Preencha seus dados pessoais solicitados e clique em "continuar" e siga os passos das páginas seguintes de acordo com sua situação no CadÚnico.

| PÁTRIA AMADA<br>BRASIL<br>GOVERNO FEDERAL<br>CAIXA                              | CAINA<br>Dados do Cidadão<br>Precisamos de alguns de seus dados. Lembre-se<br>que eles devem ser informados conforme seu<br>cadastro na Receita Federal |
|---------------------------------------------------------------------------------|----------------------------------------------------------------------------------------------------|
| Olá, bem-vindo(a) ao<br>Auxílio<br>Emergencial<br>Governo Federal<br>Saiba mais | Nome<br>CPF<br>Data de nascimento<br>Nome da Mãe                                                                                                    |
| Realize sua solicitação<br>Acompanhe sua solicitação                            | Voltar<br>Continuar                                                                                                    |

### PASSO A PASSO PARA QUEM NÃO ESTÁ INSCRITO NO CADASTRO ÚNICO

1 Preencha seus dados (nome, CPF, data de nascimento e nome da mãe). Clique na caixa de "não sou um robô" e depois em "continuar". 2 Informe seu número de celular e a operadora (é importante que este número não tenha sido usado por outro solicitante). Clique em "continuar".

| BRASIL CAINA                                                                                                    |                                                                                   |
|----------------------------------------------------------------------------------------------------|-----------------------------------------------------------------------------------|
| Dados do Cidadão                                                                                                    | Celular                                                                           |
| Precisamos de alguns de seus dados. Lembre-se<br>que eles devem ser informados conforme seu<br>cadastro na Receita Federal | informe o <b>seu número</b> de celular par<br>enviarmos um código de verificação. |
|                                                                                                    | Número do celular                                                                 |
| lome                                                                                                    | Our la creation de cou blefere                                                    |
| PF                                                                                                    |                                                                                   |
| pata de nascimento                                                                                                    | Já recebi o código                                                                |
|                                                                                                    | Voltar                                                                            |
| lome da Mãe                                                                                                    | Continuar                                                                         |
| Vião sou um robô<br>reCAPTCHA<br>Privadado-Territor                                                                        |                                                                                   |
| Voltar                                                                                                    |                                                                                   |
| Continuer                                                                                                    |                                                                                   |

3 Em seguida receberá um código de verificação no celular indiciado, digite o código recebido e clique novamente em "continuar". 4 No formulário seguinte, informe sobre sua renda, profissão e moradia, como estado e cidade. Após preencher clique em "continuar".

|                                      | BRASIL                                                             | CAIXA         |   |
|--------------------------------------|--------------------------------------------------------------------|---------------|---|
| Va                                   | lidação do cóc                                                     | ligo          |   |
| Digite o códig                       | go recebido via sms                                                | enviado para: |   |
| Código recebid<br>ex: 123456         | lo                                                                 |               | _ |
| O códig<br>10 minu<br>até <b>4 h</b> | go será enviado em até<br>utos e possui validade di<br><b>oras</b> | e             |   |
|                                      | Voltar                                                             |               |   |
|                                      | Continuar                                                          |               |   |

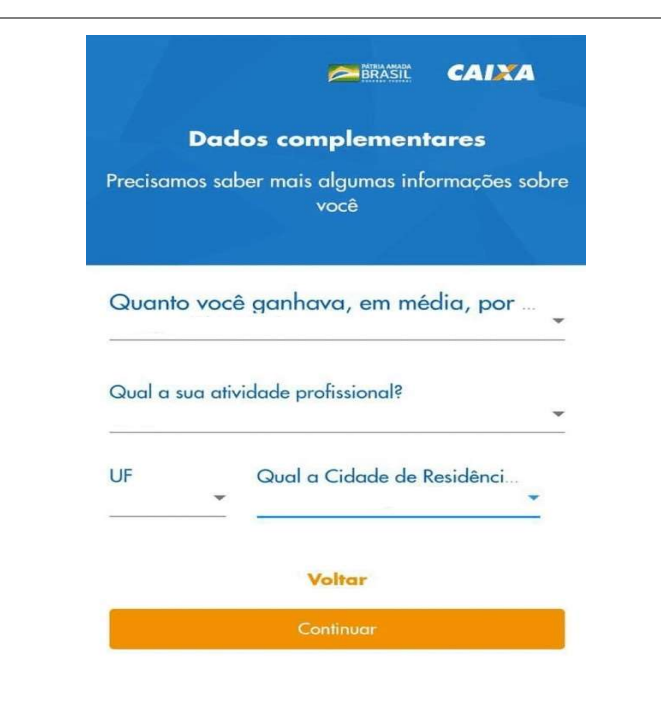

5 No próximo formulário será necessário informar os dados dos demais familiares da casa que são maiores de 18 anos, como nome, CPF e data e nascimento. Após preencher, clique em "Continuar". 6 Informe onde deseja receber o auxílio, se em uma conta bancária já existente no seu CPF, ou se prefere abrir uma poupança digital na Caixa econômica. Para abrir uma conta digital é necessário o número de identidade ou Carteira de Habilitação

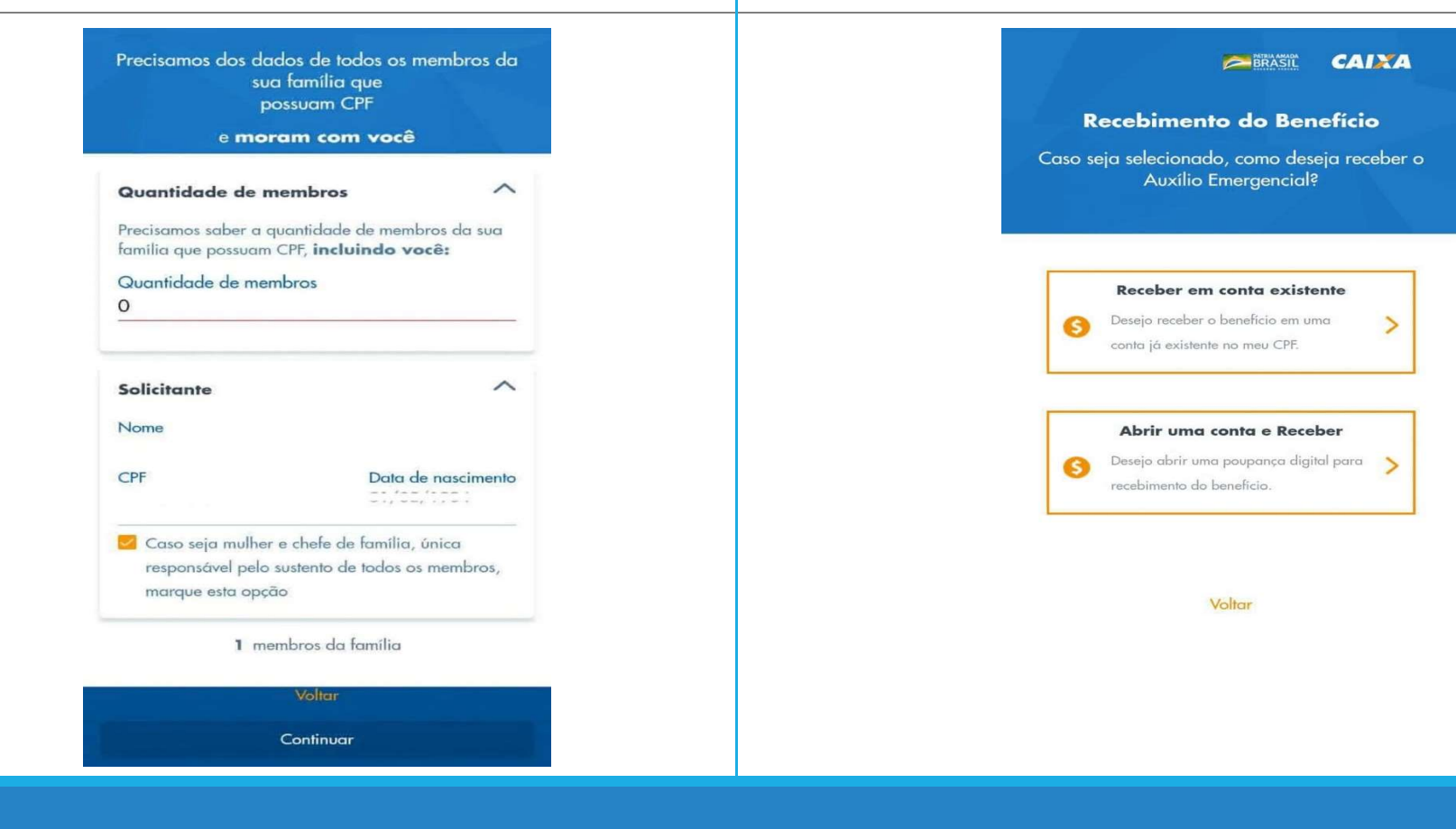

7 Se escolher receber numa conta existente, será necessário preencher os campos informando o Banco, Tipo de Conta e Agência. Após preencher clique em "Continuar". 8 No final, confira as informações pessoais e a conta de destino. Finalize o pedido clicando em "Concluir Solicitação". Aguarde e confira o resultado da solicitação pelo aplicativo ou site da Caixa Econômica.

| Receber em conta existente<br>Informe os dados bancários da sua conta já<br>existente.                                      | <b>Resumo</b><br>Certo, agora, confira com atenção o resumo dos<br>seus dados para envio da sua solicitação de<br>adesão ao auxílio |
|----------------------------------------------------------------------------------------------------|----------------------------------------------------------------------------------------------------|
| Esta conta deve ser de titularidade do<br>CPF                                                                               | Cidadão                                                                                                    |
| Qual o Banco destino?                                                                                                    | CPF                                                                                                    |
| Tipo da conta                                                                                                    | Telefone celular                                                                                                    |
| Agência<br>ex: 9999                                                                                                    | Membros da família com CPF Renda Média Mensal Tipo Conta                                                                            |
| Conta         Dígi           ex: 999999         ex: 9                                                                       | Atividade Profissional Agência                                                                                                    |
| Lembre-se                                                                                                    | Cidade/UF<br>Conta<br>Corrigir alguma informação                                                                                    |
| Caso exista saldo negativo ou débito<br>programado nesta conta, o lançamento do<br>auxílio pode ser utilizado para quitação | Corrigir membros da família Titular                                                                                                 |
| Voltar                                                                                                    | Corrigir conta destino<br>Voltar                                                                                                    |
| Continuar                                                                                                    | Concluir sua solicitação                                                                                                    |

### PASSO A PASSO PARA QUEM JÁ ESTÁ INSCRITO NO CADASTRO ÚNICO

1 Preencha seus dados (nome, CPF, data de nascimento e nome da mãe). Clique na caixa de "não sou um robô" e depois em "continuar". 2 Caso você já seja cadastrado no CadÚnico, receberá essa mensagem informando que não necessita fazer o cadastro, pois a análise será feita de acordo com seus dados.

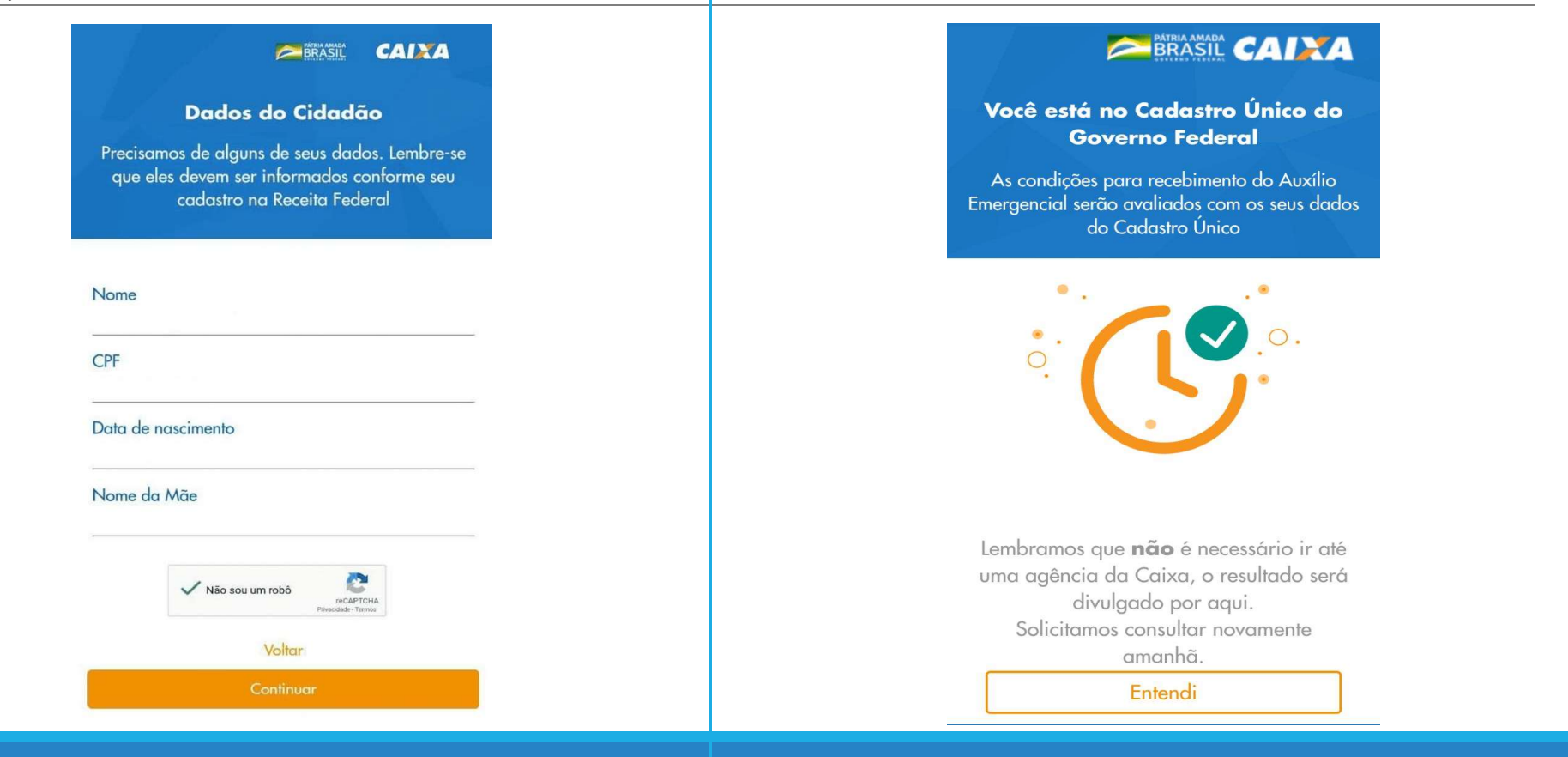

3 Caso você esteja no CadÚnico e por algum motivo não atende aos requisitos para receber o benefício, aparecerá essa tela.

#### 

As condições do Auxílio Emergencial não foram atendidas

Você está no Cadastro Único, porém não atendeu todas as condições para receber o Auxílio Emergencial

Seus dados foram analisados considerando suas informações registradas no Cadastro Único. Se você entende que cumpre todas as condições, você pode realizar uma solicitação.

Essa solicitação somente é realizada pelo site ou aplicativo e não está disponível nas agências.

Voltar

Realizar nova solicitação

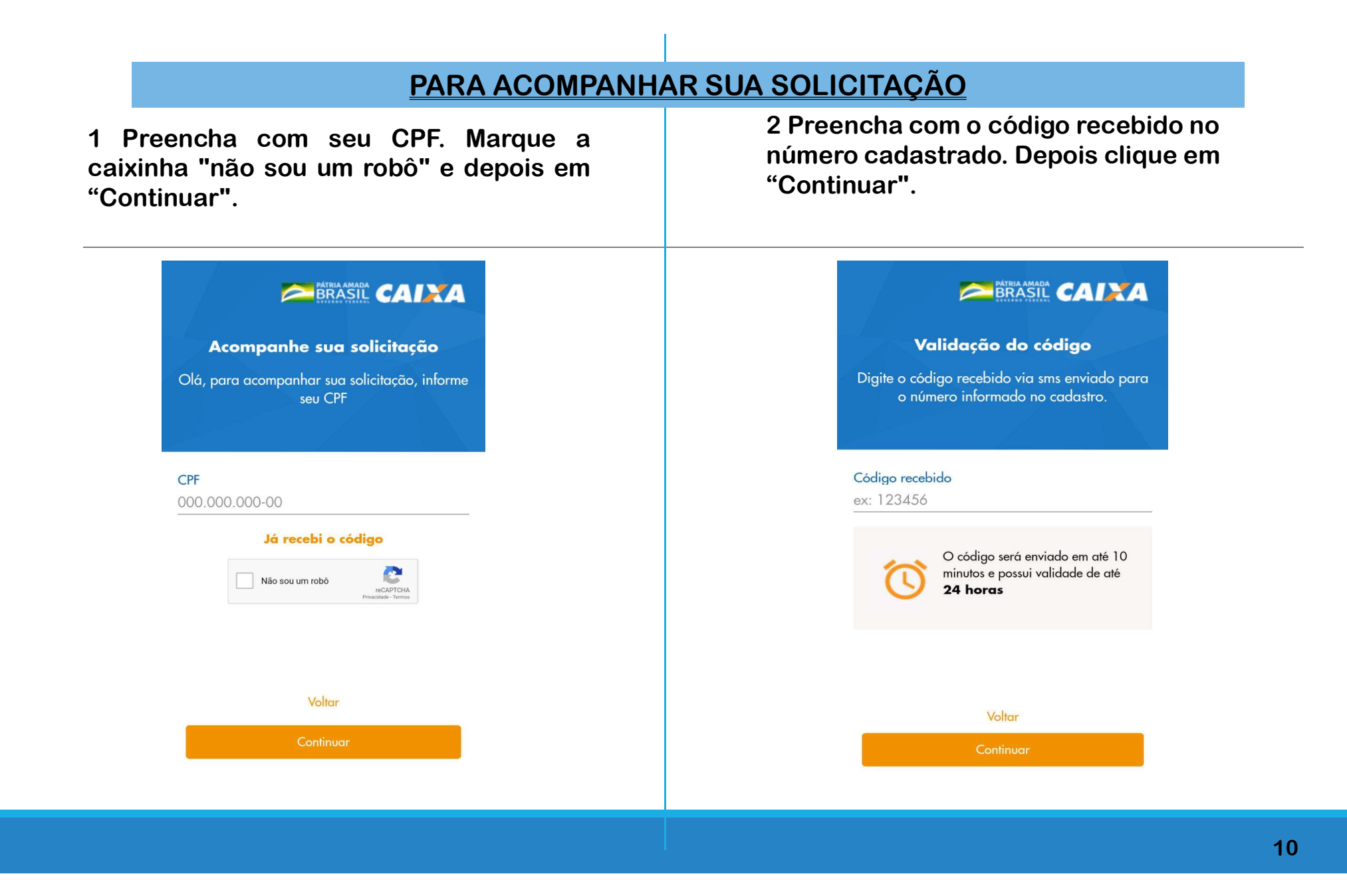

3.1 Caso apareça a mensagem "Em análise" isso significa que o governo ainda não aprovou o benefício. Seus dados continuam sendo analisados.

BRASIL CAIXA Auxílio Emergencial **Recebimento do Auxílio** Acompanhe sua solicitação Você está no Cadastro Único do Governo Federal Situação: Situação: Em análise Aprovado Você solicitou seu benefício Seu Auxílio foi aprovado! Sua solicitação continua em análise. Lembramos que **não** é Seu Auxílio Emergencial será necessário ir até uma agência depositado na sua conta da Caixa, o resultado será poupança da CAIXA divulgado por aqui. Tente novamente amanhã. Voltar Seja bem-vindo, Acompanhe esta timeline para

3.2 Caso apareça a mensagem "Aprovado", significa que seus dados já foram analisados e seu auxílio será creditado na conta que foi cadastrada no dia informado no calendário de pagamento. 3.2 Caso apareça a mensagem "Reprovado", significa que você não se adequa aos critérios para receber o auxílio. Caso se sinta prejudicado, pode tentar fazer novamente.

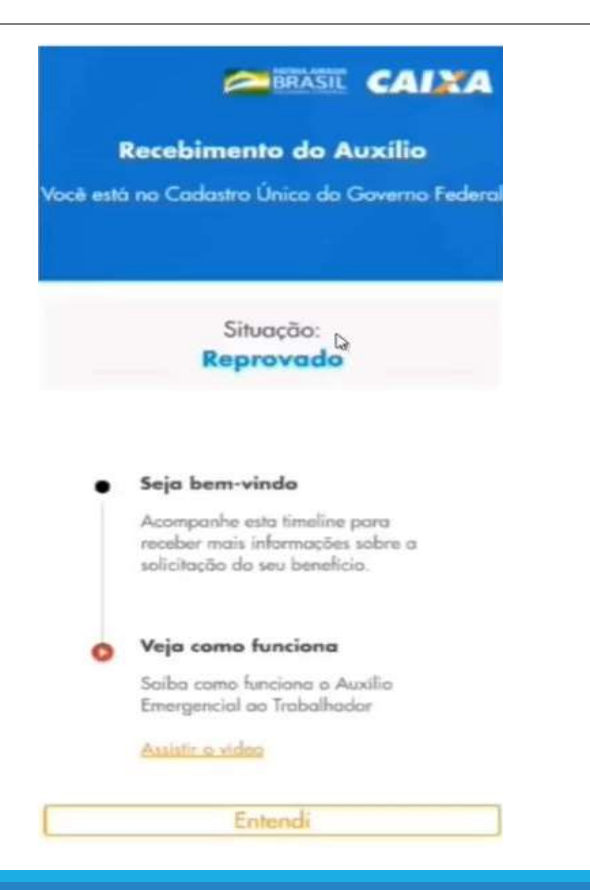

| CALENDÁRIO DE PAGAMENTO (continua)                                                                               |                            |                                                                          |  |
|----------------------------------------------------------------------------------------------------|----------------------------|--------------------------------------------------------------------------|--|
| 1° Parcela                                                                                                    | Data de início             | Observações                                                              |  |
| Inscrito no CadÚnico e NÃO recebe Bolsa<br>Família, e já possui conta na Caixa<br>Econômica ou Banco do Brasil   | A partir de 09<br>de abril |                                                                          |  |
|                                                                                                    | Dia 14 de abril            | Nascidos no mês de janeiro                                               |  |
| Inscrito no CadÚnico e NÃO recebe Bolsa<br>Família, e NÃO possuem conta na Caixa<br>Econômica ou Banco do Brasil | Dia 15 de abril            | Nascidos nos meses de fevereiro,<br>março e abril                        |  |
|                                                                                                    | Dia 16 de abril            | Nascidos nos meses de maio, junho,<br>julho e agosto                     |  |
|                                                                                                    | Dia 17 de abril            | Nascidos nos meses de setembro,<br>outubro, novembro e dezembro          |  |
|                                                                                                    | Dia 17 de abril            | Que possui conta na Caixa Econômica                                      |  |
| Inscritos pelo site da Caixa Econômica ou<br>App do Auxílio Emergencial                                          | Dia 18 de abril            | Que possui conta em outros bancos                                        |  |
|                                                                                                    | Dia 20 de abril            | Que é desbancarizado e vai receber<br>pela Poupança Digital Social Caixa |  |
| Beneficiários do Programa Bolsa Família                                                                          | De 16 a 30 de<br>Abril     | Pagamento vai de acordo com a<br>terminação do NIS (Próxima Tabela)      |  |

\*Calendário sujeito a alterações 13

|                                                                 | Data de início  | Pagamento vai de acordo com a<br>terminação do NIS (Próxima Tabela) |
|-----------------------------------------------------------------|-----------------|---------------------------------------------------------------------|
| 1º Parcela dos<br>Beneficiários do<br>Programa Bolsa<br>Família | Dia 16 de abril | Último digito do NIS é igual a 1                                    |
|                                                                 | Dia 17 de abril | Último digito do NIS é igual a 2                                    |
|                                                                 | Dia 20 de abril | Último digito do NIS é igual a 3                                    |
|                                                                 | Dia 22 de abril | Último digito do NIS é igual a 4                                    |
|                                                                 | Dia 23 de abril | Último digito do NIS é igual a 5                                    |
|                                                                 | Dia 24 de abril | Último digito do NIS é igual a 6                                    |
|                                                                 | Dia 27 de abril | Último digito do NIS é igual a 7                                    |
|                                                                 | Dia 28 de abril | Último digito do NIS é igual a 8                                    |
|                                                                 | Dia 29 de abril | Último digito do NIS é igual a 9                                    |
|                                                                 | Dia 30 de abril | Último digito do NIS é igual a 10                                   |

| Data dos Saques da 1º Parcela para<br>quem vai receber pela Poupança Digital<br>Social Caixa | Data de início dos<br>saques | Observações                     |
|----------------------------------------------------------------------------------------------|------------------------------|---------------------------------|
|                                                                                              | 27 de abril                  | Nascidos em janeiro e fevereiro |
|                                                                                              | 28 de abril                  | Nascidos em março e abril       |
| Os saques só poderão ser feitos a partir                                                     | 29 de abril                  | Nascidos em maio e junho        |
| do día 27. A ordem será a do<br>nascimento                                                   | 30 de abril                  | Nascidos julho e agosto         |
| nasonnento.                                                                                  | 04 de maio                   | Nascidos em setembro e outubro  |
|                                                                                              | 05 de maio                   | Nascidos em novembro e dezembro |

Segundo a Caixa Econômica, os saques não requerem o uso de cartão físico, será fornecido um código de acesso para os saques e serão realizados em Lotéricas e caixas automáticos.

Mesmo quem não conseguir sacar, poderá fazer até três transferências (TED ou DOC) gratuitas pelo período de 90 dias para qualquer conta de outro banco.

| 2º Parcela – mês do nascimento                     | Dia do pagamento*   |
|----------------------------------------------------|---------------------|
| Janeiro, fevereiro e março                         | 27 de abril         |
| Abril, maio e junho                                | 28 de abril         |
| Julho, agosto e setembro                           | 29 de abril         |
| Outubro, novembro e dezembro                       | 30 de abril         |
| Pagamento vai de acordo com a<br>terminação do NIS | De 18 a 29 de Maio  |
| 3º Parcela – mês do nascimento                     | Dia do pagamento*   |
| Janeiro, fevereiro e março                         | 26 de maio          |
| Abril, maio e junho                                | 27 de maio          |
| Julho, agosto e setembro                           | 28 de maio          |
| Outubro, novembro e dezembro                       | 29 de maio          |
| Pagamento vai de acordo com a<br>terminação do NIS | De 17 a 30 de Junho |

\*Calendário sujeito a alterações

Fonte: caixa Econômica Federal